## **Steps to Access the School Library OPAC**

1) Go to the School Division Webpage at <u>www.pacsd.ca</u> and under the "Our Students" tab, select "Student Library Web Links" and then "École St Mary High School Library".

| PRINCE ALBERT 102.997<br>CATHOLIC SCHOOL DIVISION<br>Learning for life through Catholic Education                                  |                                  |             |   |  |  |
|----------------------------------------------------------------------------------------------------|----------------------------------|-------------|---|--|--|
| HOME ABOUT US OUR BOARD                                                                                                    | OUR STUDENTS                     | OUR PARENTS | O |  |  |
|                                                                                                    | Career Cruising                  |             |   |  |  |
| C+ 1+ T :1 337-1                                                                                                    | Career Planning                  |             |   |  |  |
| Student Library wer                                                                                                    | Edsby for Student                | s           |   |  |  |
|                                                                                                    | Installing Office 3<br>Education | 65          |   |  |  |
| Access individual school library catalog                                                                                           | PAC Athletics                    |             |   |  |  |
| <ul><li>École Holy Cross Library</li><li>École St. Anne School Library</li></ul>                                                   | Reference Tools                  |             |   |  |  |
| St. Catherine Catholic School Libr                                                                                                 | Student Library W                | Veb Links   |   |  |  |
| <ul> <li>St. Francis School Library</li> <li>St. John Community School Librar</li> <li>St. Michael Community School Lib</li> </ul> | School Bus<br>Protocol/Brochur   | e           |   |  |  |
| École St. Mary High School Librar                                                                                                  | Student Email                    |             |   |  |  |
|                                                                                                    | Supplemental Res<br>Students     | sources for |   |  |  |

2) In the top right corner, select "Login".

For all students and staff, the username/password is the same as used for logging into their email.

\*\* Login is automatic if the students/staff are already logged into their email (single sign-on feature).

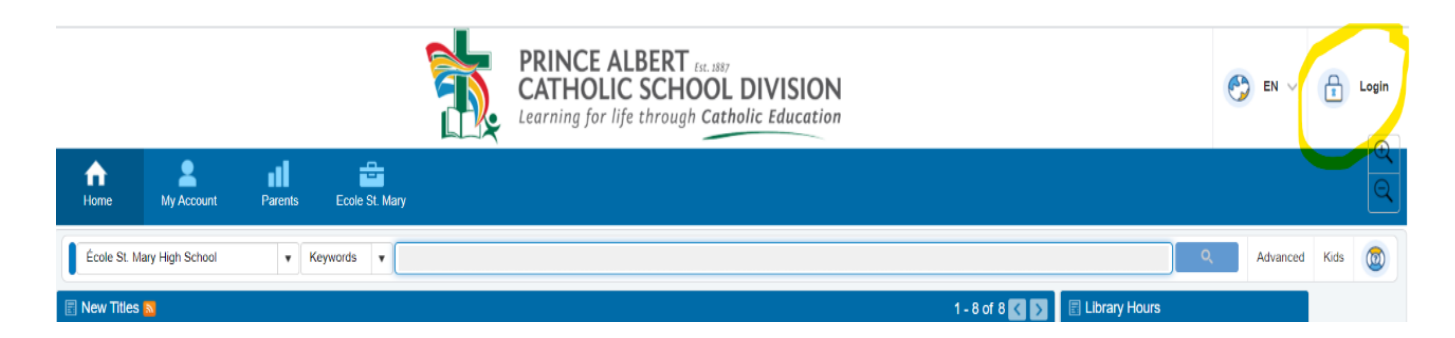

3) Every student/staff has a personal "My Account":

My Favorites (tagged searches), Request New Books (approval required), Historical Data (all novels/textbooks), My Borrowing (current novels/textbooks)

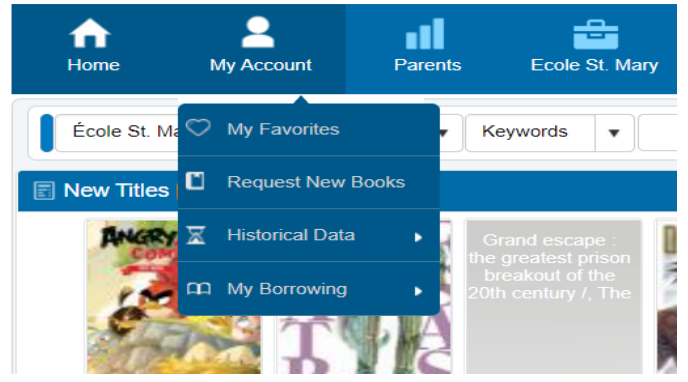

4) Students and staff can search for books in various ways: Keywords, Relevance, Title, Author, Subject, Call No, Series, ISBN ...

| me My Account Pa                     | rents  | Ecole Ho     | oly Ci   | ross  |                                  |                  |            |          |          | €<br>Q |
|--------------------------------------|--------|--------------|----------|-------|----------------------------------|------------------|------------|----------|----------|--------|
| ole St. Mary High School             | •      | Keywords     | •        |       |                                  |                  | Q          | Advanced | Kids     | 0      |
| Katches: 0 Displayi                  |        | Keywords     | <b>^</b> |       |                                  | No records found |            |          |          |        |
|                                      |        | Relevance    | elevance |       |                                  | Requ             | est a book | Refres   | sh       |        |
|                                      |        | Title        |          |       |                                  |                  |            |          |          |        |
|                                      |        | Author       |          |       |                                  |                  |            | 20 6     | Per Page | •      |
|                                      |        | Subject      |          |       |                                  |                  |            |          |          |        |
| < > >>> Matches: 0 Displayin         |        | Call No      |          |       |                                  |                  |            |          |          |        |
|                                      | playir | Series       |          |       |                                  |                  |            | 20 6     | Per Page | •      |
|                                      | _      | ISBN         |          |       |                                  |                  |            |          |          |        |
| -2020 Insignia Software Database Ver | sion   | 3.6.5 Web Pe | ortal    | 8.6.5 | Insignia Discovery Layer Manager |                  |            |          |          |        |

5) Once an item has been searched, students and staff can submit a "Reserve" request.

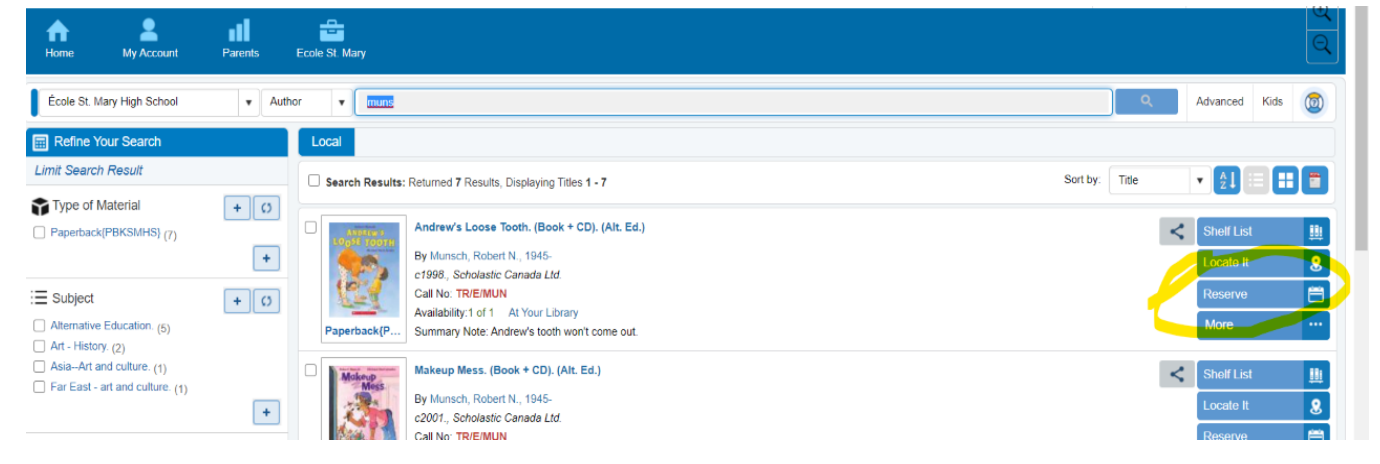

6) A pop-up message will confirm the Reserve request and projected wait-time.

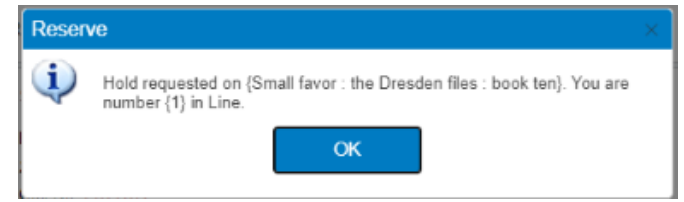

7) After the library item is processed, students will receive an email message that the requested item is available and to contact their <u>Period 1 teacher</u> for the item.